# LCOS LX 6.20

# Addendum

09/2024

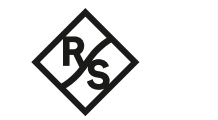

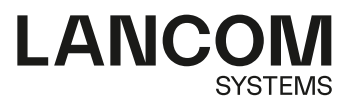

# Contents

| 1 Addendum to LCOS LX version 6.20                   | 4  |
|------------------------------------------------------|----|
| 2 TACACS+                                            | 5  |
| 2.1 Additions to the Setup menu                      | 6  |
| 2.1.1 Tacacs-Plus                                    | 6  |
| 3 Connect to the LMC via a proxy server              | 10 |
| 3.1 Additions to the Setup menu                      | 10 |
| 3.1.1 Proxy                                          | 10 |
| 4 Adjustable SSH-RSA host key length                 | 13 |
| 4.1 Additions to the Setup menu                      | 13 |
| 4.1.1 SSH                                            | 13 |
| 5 Energy-efficient Ethernet                          | 14 |
| 5.1 Additions to the Setup menu                      | 14 |
| 5.1.1 Ethernet ports                                 | 14 |
| 6 WLAN power-saving mode                             | 17 |
| 6.1 Additions to the Setup menu                      | 17 |
| 6.1.1 Power-Saving-Mode                              | 17 |
| 7 Announce access point device names in WLAN beacons | 19 |
| 7.1 Additions to the Setup menu                      | 20 |
| 7.1.1 Include-Devicename                             | 20 |
| 8 Configuring the DTIM period                        | 21 |
| 8.1 Additions to the Setup menu                      | 22 |
| 8.1.1 DTIM-Period                                    | 22 |
| 9 Random WLAN channel selection                      | 23 |
| 9.1 Additions to the Setup menu                      | 24 |
| 9.1.1 Channel-Selection                              | 24 |
| 10 Message authenticator required in RADIUS messages | 25 |
| 10.1 Additions to the Setup menu                     | 25 |
| 10.1.1 Require-Message-Authenticator                 | 25 |
| 11 Separate IP interface for Wireless ePaper         | 26 |
| 11.1 Additions to the Setup menu                     |    |
| 11.1.1 Use-Separate-IP-Interface                     | 28 |
| 11.1.2 IP interface                                  | 28 |
| 11.1.3 Static-IP-Parameters                          | 31 |

# Copyright

© 2024 LANCOM Systems GmbH, Würselen (Germany). All rights reserved.

While the information in this manual has been compiled with great care, it may not be deemed an assurance of product characteristics. LANCOM Systems shall be liable only to the degree specified in the terms of sale and delivery.

The reproduction and distribution of the documentation and software supplied with this product and the use of its contents is subject to written authorization from LANCOM Systems. We reserve the right to make any alterations that arise as the result of technical development.

Windows<sup>®</sup> and Microsoft<sup>®</sup> are registered trademarks of Microsoft, Corp.

LANCOM, LANCOM Systems, LANcommunity and Hyper Integration are registered trademarks. All other names or descriptions used may be trademarks or registered trademarks of their owners. This document contains statements relating to future products and their attributes. LANCOM Systems reserves the right to change these without notice. No liability for technical errors and/or omissions.

This product contains separate open-source software components. These are subject to their own licenses, in particular the General Public License (GPL). License information relating to the device firmware (LCOS LX) is available on the CLI by using the command show 3rd-party-licenses. If the respective license demands, the source files for the

corresponding software components will be made available on request. Please contact us via e-mail under *gpl@lancom.de*.

Products from LANCOM Systems include software developed by the "OpenSSL Project" for use in the "OpenSSL Toolkit" (*www.openssl.org*).

Products from include cryptographic software written by Eric Young (eay@cryptsoft.com).

Products from LANCOM Systems include software developed by the NetBSD Foundation, Inc. and its contributors.

Products from LANCOM Systems contain the LZMA SDK developed by Igor Pavlov.

LANCOM Systems GmbH A Rohde & Schwarz Company Adenauerstr. 20/B2 52146 Würselen, Germany Germany www.lancom-systems.com 1 Addendum to LCOS LX version 6.20

# 1 Addendum to LCOS LX version 6.20

This document describes the changes and enhancements in LCOS LX version 6.20 since the previous version.

Configure authentication, authorization, and accounting (AAA) here using the TACACS+ protocol.

If this feature is active, admin logins are checked against the TACACS+ server and displayed and changed configuration items are transferred to the TACACS+ server for approval and/or logging.

(i) The configuration points are transferred in OID representation.

(!) When TACACS+ operation is active, the WEBconfig of the device is switched off.

The TACACS+ settings of the device can be found under Management > Admin > TACACS+ > TACACS+ settings.

| TACACS+ settings           |     |   |    |        | ?   | $\times$ |
|----------------------------|-----|---|----|--------|-----|----------|
| Operating:                 | No  |   |    | $\sim$ |     |          |
| Internal fallback allowed: | Yes |   |    | $\sim$ |     |          |
| Server address:            |     |   |    |        |     |          |
| Server port:               | 49  |   |    |        |     |          |
| Server secret:             |     |   |    |        |     |          |
| Spare server address:      |     |   |    |        |     |          |
| Spare server port:         | 49  |   |    |        |     |          |
| Spare server secret:       |     |   |    |        |     |          |
|                            |     | _ |    | _      |     |          |
|                            |     |   | OK |        | Car | ncel     |

### Operating

Switches the use of TACACS+ on or off.

### Internal fallback allowed

If this option is activated, a login with local user data can be carried out if the TACACS+ server is not available.

### Server address

The IP address of the primary TACACS+ server.

### Server port

The port of the primary TACACS+ server.

### Server secret

The key used for communication with the primary TACACS+ server.

### Spare server address

The IP address of the backup TACACS+ server.

### Spare server port

The port of the backup TACACS+ server.

#### Spare server secret

The key used for communication with the backup TACACS+ server.

# 2.1 Additions to the Setup menu

# 2.1.1 Tacacs-Plus

Configure authentication, authorization, and accounting (AAA) using the TACACS+ protocol here.

If this feature is active, admin logins are checked against the TACACS+ server and displayed and changed configuration items are transferred to the TACACS+ server for approval and/or logging.

The configuration points are transferred in OID representation.

When TACACS+ operation is active, the WEBconfig of the device is switched off.

### SNMP ID:

2.11.51

### Console path:

Setup > Config

# 2.1.1.1 Operating

Switches the use of TACACS+ on or off.

### SNMP ID:

2.11.51.1

### Console path:

Setup > Config > Tacacs-Plus

### Possible values:

No

TACACS+ mode is switched off.

### Yes

TACACS+ mode is switched on.

### Default:

No

# 2.1.1.2 Internal-fallback-allowed

If this option is activated, a login with local user data can be carried out if the TACACS+ server is not available.

### SNMP ID:

2.11.51.2

# Console path: Setup > Config > Tacacs-Plus

### **Possible values:**

No

Authentication fallback is switched off.

Yes

Authentication fallback is switched on.

### Default:

Yes

# 2.1.1.3 Server-Address

The IP address of the primary TACACS+ server.

### SNMP ID:

2.11.51.10

### Console path:

Setup > Config > Tacacs-Plus

### **Possible values:**

Max. 64 characters from  $[A-Z][a-z][0-9] # @ { | } ~! $ & ' () *+-, /:; <=>? [ ] "^_. `$ 

### Default:

empty

### 2.1.1.4 Server-Port

The port of the primary TACACS+ server.

### SNMP ID:

2.11.51.11

# Console path: Setup > Config > Tacacs-Plus

### **Possible values:**

0 ... 65535

### Default:

49

# 2.1.1.5 Server-Secret

The key used for communication with the primary TACACS+ server.

### SNMP ID:

2.11.51.12

### Console path:

Setup > Config > Tacacs-Plus

### Possible values:

Max. 64 characters from  $[A-Z][a-z][0-9] # @ { | } ~! $ & ' () *+-, /:; <=>? [ ] "^_. `$ 

### Default:

empty

### 2.1.1.6 Spare-Server-Address

The IP address of the backup TACACS+ server.

### SNMP ID:

2.11.51.20

### Console path:

Setup > Config > Tacacs-Plus

### **Possible values:**

Max. 64 characters from  $[A-Z][a-z][0-9] # @ { | } ~! $ & ' () *+-, /:; <=>? [ ] "^_. `$ 

### Default:

empty

# 2.1.1.7 Spare-Server-Port

The port of the backup TACACS+ server.

### SNMP ID:

2.11.51.21

### Console path:

Setup > Config > Tacacs-Plus

### **Possible values:**

0 ... 65535

### Default:

49

# 2.1.1.8 Spare-Server-Secret

The key used for communication with the backup TACACS+ server.

### SNMP ID:

2.11.51.22

### Console path:

Setup > Config > Tacacs-Plus

### Possible values:

Max. 64 characters from  $[A-Z] [a-z] [0-9] #0{|}~!$%&'() *+-, /:; <=>?[\]"^_.$ 

### Default:

empty

3 Connect to the LMC via a proxy server

# 3 Connect to the LMC via a proxy server

As of LCOS LX 6.20, you can connect to the LANCOM Management Cloud via a proxy server.

The settings can be found under **Management** > **LMC**.

| LANCOM Management Cloud                                              |                                                                      |
|----------------------------------------------------------------------|----------------------------------------------------------------------|
| If you want to use the LANCOM M<br>must specify the domain of the se | Management Cloud to configure and monitor the device, you<br>rvices. |
| Operating:                                                           | No ~                                                                 |
| Here you can specify the domain                                      | of the services to which the device connects.                        |
| LMC-Domain:                                                          | cloud.lancom.de                                                      |
| Rollout project ID:                                                  |                                                                      |
| Rollout location ID:                                                 |                                                                      |
| Rollout device role:                                                 |                                                                      |
| Proxy URL:                                                           |                                                                      |
| Proxy Usemame:                                                       |                                                                      |
| Proxy Password:                                                      | Show                                                                 |
|                                                                      |                                                                      |
| Use HTTP Proxy Tunnel:                                               | No ~                                                                 |
|                                                                      |                                                                      |

### **Proxy URL**

If the connection from the device to the LMC is to be established via an HTTP proxy server, this can be configured here. As soon as a proxy URL is entered, the LMC connection is always established via the proxy server.

### **Proxy Username**

User name for use with an HTTP proxy server.

#### **Proxy Password**

Password for the user for use with an HTTP proxy server.

### Repeat

Repeat the password for the user for use with an HTTP proxy server.

### **Use HTTP Proxy Tunnel**

If a proxy URL has been specified and this switch is activated, a transparent tunnel is used via the proxy server using the HTTP CONNECT method. The proxy server must support this. If the switch is not activated, individual HTTP requests are forwarded via the proxy.

# 3.1 Additions to the Setup menu

# 3.1.1 Proxy

If the connection from the device to the LMC is to be established via an HTTP proxy server, this can be configured here. As soon as a proxy URL is entered, the LMC connection is always established via the proxy server.

If the switch 2.102.2.4 Tunnel on page 12 is also activated, a transparent tunnel is used via the proxy server using the HTTP CONNECT method. The proxy server must support this. If the switch is not activated, individual HTTP requests are forwarded via the proxy.

#### SNMP ID:

2.102.2

### Console path:

Setup > LMC

### 3.1.1.1 URL

If the connection from the device to the LMC is to be established via an HTTP proxy server, this can be configured here. As soon as a proxy URL is entered, the LMC connection is always established via the proxy server.

#### SNMP ID:

2.102.2.1

### Console path:

Setup > LMC > Proxy

### **Possible values:**

Max. 256 characters from  $[A-Z][a-z][0-9]/?.-;:@&=$_+!*'(), %$ 

### 3.1.1.2 Username

User name for use with an HTTP proxy server.

### SNMP ID:

2.102.2.2

### Console path:

Setup > LMC > Proxy

### Possible values:

Max. 64 characters from  $[A-Z][a-z][0-9]#0{|}~!$%&'() *+-, /:; <=>?[\]"^_.$ 

### 3.1.1.3 Password

Password for the user for use with an HTTP proxy server.

### SNMP ID:

2.102.2.3

3 Connect to the LMC via a proxy server

### Console path:

Setup > LMC > Proxy

### **Possible values:**

Max. 64 characters from  $[A-Z][a-Z][0-9]#0{|}~!$  %&' () \*+-, /:; <=>? [\] "^\_. `

### 3.1.1.4 Tunnel

If a proxy URL has been specified and this switch is activated, a transparent tunnel is used via the proxy server using the HTTP CONNECT method. The proxy server must support this. If the switch is not activated, individual HTTP requests are forwarded via the proxy.

### SNMP ID:

2.102.2.4

Console path:

Setup > LMC > Proxy

Possible values:

No Yes

Default:

No

# 4 Adjustable SSH-RSA host key length

Under Management > Extended you will find the settings for the SSH functionality.

| SSH                 |           |   |
|---------------------|-----------|---|
| RSA-Hostkey-Length: | 2048 Bits | ~ |
|                     |           |   |

### **RSA-Hostkey-Length**

The length of the SSH host key can be selected between 2048 bits and 4096 bits. After changing the setting, the hostkey is regenerated immediately.

# 4.1 Additions to the Setup menu

# 4.1.1 SSH

Configure SSH settings here.

SNMP ID:

2.11.52

Console path:

Setup > Config

# 4.1.1.1 RSA-Hostkey-Length

The length of the SSH host key can be selected between 2048 bits and 4096 bits. After changing the setting, the hostkey is regenerated immediately.

### SNMP ID:

2.11.52.1

### Console path:

Setup > Config > SSH

Possible values:

2048 Bits (2048) 4096 Bits (4096)

### Default:

2048 Bits (2048)

5 Energy-efficient Ethernet

# **5 Energy-efficient Ethernet**

From LCOS LX 6.20 you can enable Energy Efficient Ethernet / IEEE 802.3az on the access points.

# () Supported LANCOM devices:

- > LW-600
- > LX-6200(E)
- > LX-6500(E)
- > <sub>OX-6400</sub>
- > 0X-6402
- > OW-602

The settings can be found under Interfaces > Port config > Link speed > Ethernet ports.

|                              | Ethernet port        | s   |     |
|------------------------------|----------------------|-----|-----|
|                              |                      |     |     |
| thernet ports - Edit Entry   |                      | ?   | ×   |
| Port:                        | ETH1                 |     |     |
| Advertised-Rates             |                      |     |     |
| If nothing is selected, auto | negotiation is used. |     |     |
| 100HDX                       |                      |     |     |
| 100FDX                       |                      |     |     |
| 1000FDX                      |                      |     |     |
| Power Saving:                | No ~                 |     |     |
| in our ing.                  |                      |     |     |
|                              | OK                   | Can | cel |

### Port

Configure the Ethernet port that these settings apply to.

### **Advertised rates**

Configure the rates advertised for this Ethernet port here. With no value selected, auto-negotiation is used.

### **Power-Saving**

Use this parameter to enable or disable Energy Efficient Ethernet/IEEE 802.3az for this Ethernet port.

# 5.1 Additions to the Setup menu

# 5.1.1 Ethernet ports

Settings for the Ethernet interfaces can be found here, such as for the speed or to activate Energy Efficient Ethernet/IEEE 802.3az.

### 5 Energy-efficient Ethernet

### SNMP ID:

2.62.2

# Console path: Setup > LAN

# 5.1.1.1 Port

Configure the Ethernet port that these settings apply to.

### SNMP ID:

2.62.2.1

### Console path:

Setup > LAN > Ethernet-Ports

### Possible values:

Max. 10 characters from LAN port ETHX | LANX

# 5.1.1.2 Advertised-Rates

Configure the rates advertised for this Ethernet port here.

### SNMP ID:

2.62.2.2

Console path: Setup > LAN > Ethernet-Ports

Possible values:

Auto 100HDX 100FDX 1000FDX

### Default:

Auto

# 5.1.1.3 Power-Saving

Use this parameter to enable or disable Energy Efficient Ethernet/IEEE 802.3az for this Ethernet port.

### SNMP ID:

2.62.2.3

LCOS LX 6.20

5 Energy-efficient Ethernet

Console path: Setup > LAN > Ethernet-Ports

Possible values:

No Yes

# 6 WLAN power-saving mode

As of LCOS LX 6.20 you can enable WLAN energy-efficiency mode on the access points.

The settings can be found under **Wireless-LAN** > **WLAN-Networks**.

| General                                                                  |                                                                         |                                 |
|--------------------------------------------------------------------------|-------------------------------------------------------------------------|---------------------------------|
| The Country in which the device i<br>automatically set depending on th   | s operated can be configured he<br>e country setting.                   | re. Regulatory Limits will be   |
| Country:                                                                 | Europe ~                                                                | ]                               |
| General                                                                  |                                                                         |                                 |
| Power Saving Mode:                                                       | No ~                                                                    | ]                               |
| General                                                                  |                                                                         |                                 |
| WLAN networks (SSIDs) and phy                                            | sical (radio) WLAN settings can b                                       | be configured here.             |
|                                                                          | Network                                                                 |                                 |
|                                                                          | Encryption                                                              | ]                               |
|                                                                          | Radio-Settings                                                          | ]                               |
|                                                                          | Rate-Selection                                                          |                                 |
| Client isolation                                                         |                                                                         |                                 |
| Configure network destinations th<br>activating Client Isolation, access | at may be reached by isolated W<br>to all other destinations is prohibi | LAN clients here. After<br>ted. |
|                                                                          |                                                                         |                                 |
| Time controlled scan                                                     |                                                                         |                                 |
| Enabled:                                                                 | No ~                                                                    |                                 |
| Begin:                                                                   | 02:00                                                                   |                                 |
| End:                                                                     | 02 : 59                                                                 |                                 |
| Miscellaneous                                                            |                                                                         |                                 |
| Advertise LANCOM UUID:                                                   | No                                                                      |                                 |
| Advertise LANCOM Devicename:                                             | No ~                                                                    | ]                               |

### Power-saving mode

If the WLAN power saving mode is activated and no client is logged in, the access point reduces the number of active WLAN streams to 1 per radio. As soon as at least one client is connected to the radio, the number of active streams is increased again to the maximum possible for this radio.

# 6.1 Additions to the Setup menu

# 6.1.1 Power-Saving-Mode

If the WLAN power-saving mode is activated and no client is logged in, the access point reduces the number of active WLAN streams to 1 per radio. As soon as at least one client is connected to the radio, the number of active streams is increased again to the maximum possible for this radio.

### SNMP ID:

2.20.15

6 WLAN power-saving mode

# Console path: Setup > WLAN

# Possible values:

# No

WLAN power-saving mode off.

### Yes

WLAN power-saving mode on.

### Default:

No

# 7 Announce access point device names in WLAN beacons

As of LCOS LX 6.20, you can announce the access point device names in WLAN beacons.

You can find the settings under **Wireless-LAN** > **WLAN-Networks**.

| Conorol                                                                                                    |                                                                                                    |
|----------------------------------------------------------------------------------------------------|----------------------------------------------------------------------------------------------------|
| The Country in which the device is<br>automatically set depending on the                                                                                                    | s operated can be configured here. Regulatory Limits will be<br>e country setting.                 |
| Country:                                                                                                    | Europe ~                                                                                           |
| General                                                                                                    |                                                                                                    |
| Power Saving Mode:                                                                                                    | No 🗸                                                                                               |
| General                                                                                                    |                                                                                                    |
| WLAN networks (SSIDs) and physical stress of the second second se | sical (radio) WLAN settings can be configured here.                                                |
|                                                                                                    | Network                                                                                            |
|                                                                                                    | Encryption                                                                                         |
|                                                                                                    | Radio-Settings                                                                                     |
|                                                                                                    | Rate-Selection                                                                                     |
| Client isolation                                                                                                    |                                                                                                    |
| Configure network destinations that<br>activating Client Isolation, access                                                                                                    | at may be reached by isolated WLAN clients here. After<br>to all other destinations is prohibited. |
|                                                                                                    | allowed destinations                                                                               |
| Time controlled scan                                                                                                    |                                                                                                    |
| Enabled:                                                                                                    | No ~                                                                                               |
| Begin:                                                                                                    | 02:00                                                                                              |
| End:                                                                                                    | 02 : 59                                                                                            |
| Miscellaneous                                                                                                    |                                                                                                    |
| Advertise LANCOM UUID:                                                                                                    | No ~                                                                                               |
| Advertise LANCOM Devicename:                                                                                                    | No ~                                                                                               |

### Advertise LANCOM device name

Configures whether an access point transmits its device name. To support WLAN site survey tools, the device name of the access point can be inserted into beacons. The name is identical for all radios of a multi-radio access point, so that the individual radios can be assigned to an access point by name.

### The device name is coded as a vendor-specific info element as follows:

| ag: Vendor Specific: LANCOM Systems GmbH                                                        |
|-------------------------------------------------------------------------------------------------|
| Tag Number: Vendor Specific (221)                                                               |
| # 1 Byte (static value)                                                                         |
| Tag length: 13                                                                                  |
| # 1 Byte (static length)                                                                        |
| # In this case: 3 Bytes OUI + 1 Byte LCS Subtype + 2 Bytes LCS Version + 7 Bytes LCS Devicename |
| OUI: 00:a0:57 (LANCOM Systems GmbH)                                                             |
| # 3 Bytes (static value)                                                                        |
| Vendor Specific OUI Type: 8                                                                     |
| # 1 Byte (static length)                                                                        |
| # LCS Subtype: 8 == Devicename                                                                  |
| Vendor Specific Data: 080100544553542d4150                                                      |
| # Wireshark output comprising 1 Byte "Vendor Specific OUI Type" (0x08)                          |
| # In this case: 9 Bytes                                                                         |
| # 2 Bytes (static value)                                                                        |
| # LCS Version: 1 (little-endian)                                                                |
| # In this case: 7 Bytes                                                                         |
| # ASCII encoded String                                                                          |
| # In this case: 0x544553542d4150 == TEST-AP                                                     |
|                                                                                                 |

# 7.1 Additions to the Setup menu

# 7.1.1 Include-Devicename

Configures whether an access point transmits its device name. To support WLAN site survey tools, the device name of the access point can be inserted into beacons. The name is identical for all radios of a multi-radio access point, so that the individual radios can be assigned to an access point by name.

The device name is coded as a vendor-specific info element as follows:

```
Tag: Vendor Specific: LANCOM Systems GmbH
 Tag Number: Vendor Specific (221)
   # 1 Byte (static value)
 Tag length: 13
   # 1 Byte (static length)
     # In this case: 3 Bytes OUI + 1 Byte LCS Subtype + 2 Bytes LCS Version + 7 Bytes LCS Devicename
 OUI: 00:a0:57 (LANCOM Systems GmbH)
    # 3 Bytes (static value)
 Vendor Specific OUI Type: 8
   # 1 Byte (static length)
     # LCS Subtype: 8 == Devicename
 Vendor Specific Data: 080100544553542d4150
    # Wireshark output comprising 1 Byte "Vendor Specific OUI Type" (0x08)
    # In this case: 9 Bytes
     # 2 Bytes (static value)
       # LCS Version: 1 (little-endian)
      # In this case: 7 Bytes
       # ASCII encoded String
        # In this case: 0x544553542d4150 == TEST-AP
```

### SNMP ID:

2.20.16

#### Console path:

Setup > WLAN

#### **Possible values:**

No

Do not transfer device names.

### Yes

Transfer device name.

### Default:

No

# 8 Configuring the DTIM period

As of LCOS LX 6.20, you can configure the DTIM period via SSID.

You can find the settings under **Wireless-LAN** > **WLAN-Networks** > **Network**.

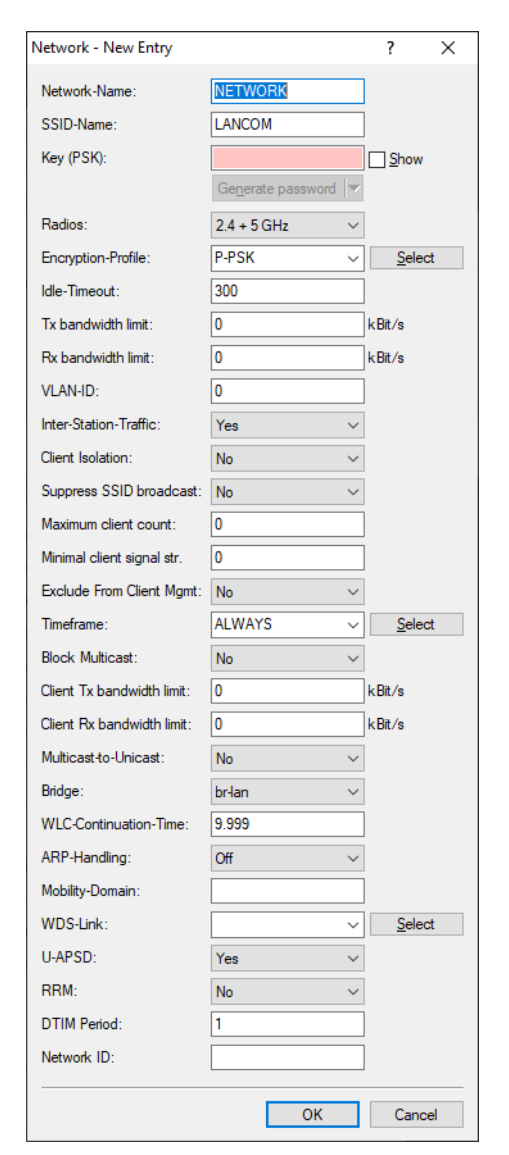

# **DTIM Period**

The DTIM period can be configured via SSID.

8 Configuring the DTIM period

# 8.1 Additions to the Setup menu

# 8.1.1 DTIM-Period

The DTIM period can be configured via SSID.

SNMP ID: 2.20.1.36

Console path: Setup > WLAN > Network

Possible values:

1 ... 255

Default:

1

# **9 Random WLAN channel selection**

As of LCOS LX 6.20 you can configure random WLAN channel selection.

The settings can be found under Wireless-LAN > WLAN-Networks > Radio-Settings.

| 🧧 doc-lx-6400, Configuration                                                                                                    | ? >                                     | < |
|----------------------------------------------------------------------------------------------------|-----------------------------------------|---|
| Image: Configuration     General       Image: Configuration     The Country in which the device is operated can be configured automatically set depending on the country setting.       Image: Configuration     Country:       Image: Configuration     Country:                                                                                                    | d here. Regulatory Limits will be       |   |
| IP configuration     General       Wireless LAN     Power Saving Mode:       No     No                                                                                                    | ~                                       |   |
| General WLAN networks (SSIDs) and physical (radio) WLAN settings of WLAN networks (SSIDs) and physical (radio) WLAN settings of WLAN networks (SSIDs) and physical (radio) WLAN settings o | can be configured here.                 |   |
| Client isolation<br>Configure network destinations that may be reached by isolate<br>activating Client Isolation, access to all other destinations is pr<br>allowed destinations                                                                                                    | d WLAN clients here. After<br>ohibited. |   |
| Time controlled scan<br>Enabled: No<br>Begin: 02 : 00<br>End: 02 : 59                                                                                                    | ~                                       |   |
| Miscellaneous<br>Advertise LANCOM UUID: No<br>Advertise LANCOM Devicename: No                                                                                                    | ~                                       |   |
| LANCOM                                                                                                    | OK Cancel                               |   |

### **Channel selection**

Networks operating without manual WLAN channel planning or ARC 2.0 use automatic channel selection, which evaluates the WLAN channel based on quality criteria such as channel load, interference, and other SSIDs on that channel. If the access points in this type of network are all started at the same time, e.g. after a power failure, all of the access points will assess the channel quality and could well all come to the same result. In this case many access points will end up working on the same channel, which in some scenarios may be problematic. Random WLAN channel selection after restarting will ensure that the distribution is as even as possible in larger networks, with little multiple occupancy of any channels.

**(i)** 

LANCOM recommends the use of LMC-supported channel planning via ARC 2.0, or to conduct manual planning based on a site survey.

# 9.1 Additions to the Setup menu

# 9.1.1 Channel-Selection

Networks operating without manual WLAN channel planning or ARC 2.0 use automatic channel selection, which evaluates the WLAN channel based on quality criteria such as channel load, interference, and other SSIDs on that channel. If the access points in this type of network are all started at the same time, e.g. after a power failure, all of the access points will assess the channel quality and could all come to the same result. In this case many access points will end up working on the same channel, which in some scenarios may be problematic. Random WLAN channel selection after restarting will ensure that the distribution is as even as possible in larger networks, with little multiple occupancy of any channels.

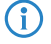

LANCOM recommends the use of LMC-supported channel planning via ARC 2.0, or to conduct manual planning based on a site survey.

### SNMP ID:

2.20.8.37

Console path:

Setup > WLAN > Radio-Settings

**Possible values:** 

Auto

Automatic channel selection.

### Random

Random WLAN channel selection.

# 10 Message authenticator required in RADIUS messages

As of LCOS LX 6.20 you can enforce the message authenticator in RADIUS messages.

The settings can be found under **Wireless-LAN** > **RADIUS**.

| RADIUS-Server - New Entr  | v     |    |        | 2           | ×    |
|---------------------------|-------|----|--------|-------------|------|
| Inderes Server Hew End    | ,     |    |        | •           | ~    |
| Name:                     | I     |    |        |             |      |
| Port:                     | 1.812 |    |        |             |      |
| Secret:                   |       |    |        | Shor        | N    |
|                           |       |    |        |             |      |
| Server-IP-Address:        |       |    |        |             |      |
| Accounting-Port:          | 1.813 |    |        |             |      |
| Accounting-IP-Address:    |       |    |        |             |      |
| Backup profile:           |       |    | $\sim$ | <u>S</u> el | ect  |
| RADIUS-MAC-Check:         | No    |    | $\sim$ |             |      |
| Fallback-Dynamic-VLAN-ID  | : 0   |    |        |             |      |
| Require Message-Authentic | No    |    | $\sim$ |             |      |
|                           |       |    |        |             |      |
|                           |       | ОК |        | Car         | ncel |

### **Require Message Authenticator**

This option is used to specify whether a message authenticator is mandatory in RADIUS messages. If this is the case, messages without a message authenticator will not be processed and will be discarded.

# 10.1 Additions to the Setup menu

# 10.1.1 Require-Message-Authenticator

This option is used to specify whether a message authenticator is mandatory in RADIUS messages. If this is the case, messages without a message authenticator will not be processed and will be discarded.

### SNMP ID:

2.30.3.17

Console path:

Setup > RADIUS > RADIUS-Server

Possible values:

No

Message authenticator not required in RADIUS messages.

Yes

Message authenticator must be present in RADIUS messages.

# 11 Separate IP interface for Wireless ePaper

As of LCOS LX 6.20 you can configure a separate IP interface for Wireless ePaper.

Configure an optional separate network interface of the Wireless ePaper Server in LANconfig under **IoT** > **Wireless ePaper** > **Network**. This function allows you to specify a separate IP/VLAN interface for the access point's Wireless ePaper client. This means that the connection to the ePaper server or the Vusion Cloud can be established via a separate interface from the standard management IP/VLAN interface.

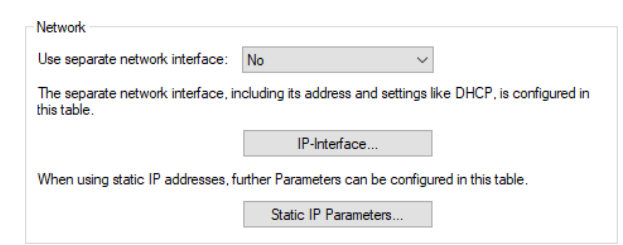

#### Use separate network interface

Activate a separate interface for the connection to the ePaper server or the Vusion Cloud.

### IP interface

Configure the separate IP interface for the connection to the ePaper server or the Vusion Cloud.

| IP-Interface - Edit Entry |                 |        | ?  | ×    |
|---------------------------|-----------------|--------|----|------|
| Interface-Name:           | Wireless-ePaper |        |    |      |
| VLAN-ID:                  |                 |        |    |      |
| IPv4 Address Source:      | DHCP            | $\sim$ |    |      |
| IPv6 Address Source:      | static          | $\sim$ |    |      |
| Static IPv4 Address:      | 0.0.0/24        |        |    |      |
| Static IPv6 Address:      | ::/64           |        |    |      |
|                           | OK              |        | Ca | ncel |

### Interface name

The interface is always "Wireless-ePaper". This is referred to by the other settings made here.

### Interface-ID

The internal identifier for the interface.

### VLAN-ID

Here you specify a VLAN ID for which the interface should be active and accessible. The default value "0" means that no VLAN is used.

### IPv4 address source

Here you select how the IPv4 address of the interface is to be obtained.

### DHCP

The IP address is retrieved via DHCP.

### Static

The static IP address configured for the interface is used.

### IPv6 address source

Here you select how the IPv6 address of the interface is to be obtained:

### **Router-Advertisement**

The IPv6 address is derived from router advertisements that the device receives on the respective interface.

If the flag in the router advertisement is set to Other and/or Managed, additional configuration options are obtained via DHCPv6—even if the address source is set to Router-Advertisement.

### DHCPv6

The IPv6 address is obtained via DHCPv6.

### Static

The static IPv6 address configured for the interface is used.

### Static IPv4 address

Here you configure the IP address to be used when the IPv4-Address-Source is set to **Static**. Add the subnet mask in CIDR notation (e.g. "/24") as a suffix.

### Static IPv6 address

Here you configure the IP address to be used when the IPv6-Address-Source is set to **Static**. Add the subnet mask in CIDR notation (e.g. "/64") as a suffix.

### **Static IP Parameters**

Here you configure the IP and network settings that apply when you use static IP addresses.

| Static IP Parameters - Edit | Entry           | ?  | $\times$ |
|-----------------------------|-----------------|----|----------|
| Interface-Name:             | Wireless-ePaper |    |          |
| IPv4-Gateway:               | 0.0.0           |    |          |
| IPv6-Gateway:               | ::              |    |          |
| Primary IPv4 DNS Server:    | 0.0.0.0         |    |          |
| Sec. IPv4 DNS Server:       | 0.0.0.0         |    |          |
| Primary IPv6 DNS Server:    | ::              |    |          |
| Sec. IPv6 DNS Server:       | ::              |    |          |
|                             |                 |    |          |
|                             | OK              | Ca | ncel     |

### 

The settings made in this table only come into effect if the IPv4 or IPv6 address source for the IP interface is set to static. Otherwise all of the necessary information is retrieved via DHCP, for example, in which case no configuration is required here.

### Interface name

The interface is always "Wireless-ePaper". This is referred to by the other settings made here.

### **IPv4-Gateway**

Here you configure the IPv4 gateway for the referenced interface.

### **IPv6-Gateway**

Here you configure the IPv6 gateway for the referenced interface.

### Primary IPv4 DNS server

Here you configure the primary IPv4 DNS gateway for the referenced interface.

### Secondary IPv4 DNS server

Here you configure the secondary IPv4 DNS gateway for the referenced interface.

### Primary IPv6 DNS server

Here you configure the primary IPv6 DNS gateway for the referenced interface.

### Secondary IPv6 DNS server

Here you configure the secondary IPv6 DNS gateway for the referenced interface.

# 11.1 Additions to the Setup menu

# 11.1.1 Use-Separate-IP-Interface

This function lets you specify a separate IP/VLAN interface for the access point's Wireless ePaper client. This means that the connection to the ePaper server or the Vusion Cloud can be established via a different interface to the standard management IP/VLAN interface.

### SNMP ID:

2.111.88.10

### Console path:

Setup > IoT > Wireless-ePaper

### **Possible values:**

#### No

The separate IP interface for Wireless ePaper is not activated.

### Yes

The separate IP interface for Wireless ePaper is activated. Configure these under 2.111.88.20 IP interface on page 28 and 2.111.88.30 Static-IP-Parameters on page 31.

#### Default:

No

# 11.1.2 IP interface

Configure the separate IP interface for connecting to the ePaper server or the Vusion Cloud.

### SNMP ID:

2.111.88.20

### Console path:

Setup > IoT > Wireless-ePaper

# 11.1.2.1 Interface name

The interface is always "Wireless-ePaper". This is referred to by the other settings made here.

#### SNMP ID:

2.111.88.20.1

### Console path:

Setup > IoT > Wireless-ePaper > IP-Interface

### Possible values:

Max. 64 characters from INTRANET | Wireless-ePaper

### Default:

Wireless-ePaper

# 11.1.2.2 Interface-ID

The internal identifier for the interface. This cannot be modified.

### SNMP ID:

2.111.88.20.2

### Console path:

Setup > IoT > Wireless-ePaper > IP-Interface

### **Possible values:**

Max. 16 characters from br-lan|epaper

### Default:

ePaper

### 11.1.2.3 VLAN-ID

Here you specify a VLAN ID for which the interface should be active and accessible.

### SNMP ID:

2.111.88.20.3

Console path: Setup > IoT > Wireless-ePaper > IP-Interface

Possible values:

2 ... 4095

### **Special values:**

0

The default value 0 means that no VLAN is used.

### 11.1.2.4 IPv4-Address-Source

Here you select how the IPv4 address of the interface is to be obtained.

### SNMP ID:

2.111.88.20.4

### Console path:

Setup > IoT > Wireless-ePaper > IP-Interface

### Possible values:

### DHCP

The IP address is retrieved via DHCP.

### Static

The static IP address configured for the interface is used.

# 11.1.2.5 IPv6-Address-Source

Here you select how the IPv6 address of the interface is to be obtained.

### SNMP ID:

2.111.88.20.5

### Console path:

Setup > IoT > Wireless-ePaper > IP-Interface

### **Possible values:**

### **Router-Advertisement**

The IPv6 address is derived from router advertisements that the device receives on the respective interface.

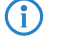

If the flag in the router advertisement is set to Other and/or Managed, additional configuration options are obtained via DHCPv6—even if the address source is set to **Router-Advertisement**.

### DHCPv6

The IPv6 address is obtained via DHCPv6.

Static

The static IPv6 address configured for the interface is used.

### 11.1.2.6 Static-IPv4-Address

Here you configure the IP address to be used when the **IPv4-Address-Source** is set to **Static**. Add the subnet mask in CIDR notation (e.g. "/24") as a suffix.

### SNMP ID:

2.111.88.20.6

### Console path:

Setup > IoT > Wireless-ePaper > IP-Interface

### **Possible values:**

Max. 19 characters from IPv4 address: a.b.c.d/xx

### 11.1.2.7 Static-IPv6-Address

Here you configure the IP address to be used when the **IPv6-Address-Source** is set to **Static**. Add the subnet mask in CIDR notation (e.g. "/64") as a suffix.

#### SNMP ID:

2.111.88.20.7

#### Console path:

Setup > IoT > Wireless-ePaper > IP-Interface

### **Possible values:**

Max. 44 characters from IPv6 address: a:b:c::d/64

# 11.1.3 Static-IP-Parameters

Here you configure the IP and network settings that apply when you use static IP addresses.

#### SNMP ID:

2.111.88.30

### Console path:

Setup > IoT > Wireless-ePaper

# 11.1.3.1 Interface name

The interface is always "Wireless-ePaper". This is referred to by the other settings made here.

### SNMP ID:

2.111.88.30.1

### Console path:

Setup > IoT > Wireless-ePaper > Static-IP-Parameters

### Possible values:

Max. 64 characters from INTRANET | Wireless-ePaper

### Default:

Wireless-ePaper

### 11.1.3.2 IPv4-Gateway

Here you configure the IPv4 gateway for the referenced interface.

### SNMP ID:

2.111.88.30.2

### Console path:

Setup > IoT > Wireless-ePaper > Static-IP-Parameters

### **Possible values:**

Max. 16 characters from IPv4 address: a.b.c.d

# 11.1.3.3 IPv6-Gateway

Here you configure the IPv6 gateway for the referenced interface.

### SNMP ID:

2.111.88.30.3

### Console path:

Setup > IoT > Wireless-ePaper > Static-IP-Parameters

### **Possible values:**

Max. 44 characters from IPv6 address: a:b:c::d

### 11.1.3.4 Primary-IPv4-DNS

Here you configure the primary IPv4 DNS gateway for the referenced interface.

#### SNMP ID:

2.111.88.30.4

### Console path:

Setup > IoT > Wireless-ePaper > Static-IP-Parameters

### Possible values:

Max. 16 characters from IPv4 address: a.b.c.d

### 11.1.3.5 Secondary-IPv4-DNS

Here you configure the secondary IPv4 DNS gateway for the referenced interface.

### SNMP ID:

2.111.88.30.5

### Console path:

Setup > IoT > Wireless-ePaper > Static-IP-Parameters

### **Possible values:**

Max. 16 characters from IPv4 address: a.b.c.d

### 11.1.3.6 Primary-IPv6-DNS

Here you configure the primary IPv6 DNS gateway for the referenced interface.

### SNMP ID:

2.111.88.30.6

### Console path:

Setup > IoT > Wireless-ePaper > Static-IP-Parameters

### **Possible values:**

Max. 44 characters from IPv6 address: a:b:c::d

### 11.1.3.7 Secondary-IPv6-DNS

Here you configure the secondary IPv6 DNS gateway for the referenced interface.

### SNMP ID:

2.111.88.30.7

### Console path:

Setup > IoT > Wireless-ePaper > Static-IP-Parameters

### Possible values:

Max. 44 characters from IPv6 address: a:b:c::d